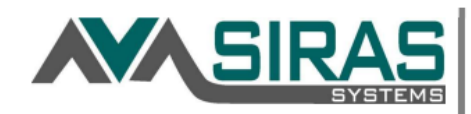

- 1. Click the *Search* icon
- 2. Go to the Predefined Queries Tab
- 3. Click the ESY Considered or Enrolled button towards the bottom of the list
- 4. Click the *Search to List* button

| rch Students 🕜                                                                                                    |                                                                                                    |                                                                                                    |                                                                                |                                                                                                    |                                                                    |   |
|----------------------------------------------------------------------------------------------------|----------------------------------------------------------------------------------------------------|----------------------------------------------------------------------------------------------------|--------------------------------------------------------------------------------|----------------------------------------------------------------------------------------------------|--------------------------------------------------------------------|---|
| Search:                                                                                                    | - 44                                                                                                    | Choose                                                                                              | 4                                                                              | Search to L                                                                                                    | st                                                                 |   |
| Query Builder                                                                                                    | + Add C                                                                                                    | riteria                                                                                             | type field                                                                     | name                                                                                                    |                                                                    |   |
| Field                                                                                                    |                                                                                                    | V                                                                                                   | alue                                                                           | Exclud                                                                                                    | le                                                                 |   |
| Enrolled in ESY                                                                                                    | ۲                                                                                                    | 9 Yes 🔘                                                                                             | No                                                                             |                                                                                                    | or 🔻                                                               | × |
| ESY Considered                                                                                                    |                                                                                                    | Yes 🔘                                                                                               | No                                                                             |                                                                                                    | )                                                                  | × |
| Search Param 2<br>Compliance Conce<br>TRAN_REG req<br>60 day eval. de<br>Upcoming+Un                                                                                                    | Predefin<br>erns<br>uuired (age<br>elay reason<br>scheduled                                                                    | ed Querie<br>15+)<br>required<br>Overd                                                              | Any TRAN<br>Third<br>Iue+Unsch                                                 | d Queries<br>REG = No<br>birthday IEP o<br>eduled Exi                                                                  | Advanced<br>verdue<br>t Data Required                              | i |
| Compliance Conce<br>TRAN_REG req<br>60 day eval. de<br>Upcoming+Un<br>Desired Results D                                                                                                    | Predefin<br>erns<br>uired (age<br>elay reason<br>scheduled<br>evelopmental                                                     | ed Querie<br>15+)<br>required<br>Overd<br>Profile                                                   | Any TRAN<br>Third<br>Iue+Unsch                                                 | d Queries<br>.REG = No<br>birthday IEP o<br>eduled Exi                                                                 | Advanced<br>verdue<br>t Data Required                              | 1 |
| Compliance Conce<br>TRAN_REG req<br>60 day eval. de<br>Upcoming+Un<br>Desired Results D<br>DRDP Eligible                                                                                                | Predefin<br>erns<br>uired (age<br>elay reason<br>scheduled<br>evelopmental<br>DRDP N                                           | ed Querie<br>15+)<br>required<br>Overd<br>Profile<br>Iot Starte                                     | Any TRAN<br>Any TRAN<br>Third<br>Iue+Unsch<br>d DRD                            | d Queries<br>.REG = No<br>birthday IEP o<br>eduled Exi<br>P Incomplete                                                 | Advanced<br>verdue<br>t Data Required<br>DRDP Comp                 | d |
| Search Param 2<br>Compliance Conce<br>TRAN_REG req<br>60 day eval. de<br>Upcoming+Un<br>Desired Results D<br>DRDP Eligible<br>Meetings This Se                                                          | Predefin<br>erns<br>uired (age<br>elay reason<br>scheduled<br>evelopmental<br>DRDP N<br>chool Year                             | ed Querie<br>15+)<br>required<br>Overd<br>Profile<br>Not Starte<br>any pur                          | Any TRAN<br>Third<br>Iue+Unsch<br>d DRD                                        | d Queries<br>.REG = No<br>birthday IEP o<br>eduled Exi<br>P Incomplete                                                 | Advanced<br>verdue<br>t Data Required<br>DRDP Comp                 | l |
| Search Param 2<br>Compliance Conce<br>TRAN_REG req<br>60 day eval. de<br>Upcoming+Un<br>Desired Results D<br>DRDP Eligible<br>Meetings This Se<br>ELPAC Eligible                                        | Predefin<br>erns<br>uired (age<br>elay reason<br>scheduled<br>evelopmental<br>DRDP N<br>chool Year                             | ed Querie<br>15+)<br>required<br>Overd<br>Profile<br>Not Starte<br>any pur                          | Any TRAN<br>Third<br>Iue+Unsch<br>d DRD                                        | d Queries<br>REG = No<br>birthday IEP o<br>eduled Exi<br>P Incomplete<br>T                                             | Advanced<br>verdue<br>t Data Required<br>DRDP Comp                 | l |
| Search Param 2<br>Compliance Conce<br>TRAN_REG req<br>60 day eval. de<br>Upcoming+Un<br>Desired Results D<br>DRDP Eligible<br>Meetings This Se<br>ELPAC Eligible<br>Pending referra                     | Predefin<br>erns<br>uired (age<br>elay reason<br>scheduled<br>evelopmental<br>DRDP N<br>chool Year                             | ed Querie<br>15+)<br>required<br>Overd<br>Profile<br>lot Starte<br>any pur                          | Any TRAN<br>Third<br>lue+Unsch<br>d DRD<br>pose<br>Spee<br>Othe                | d Queries<br>REG = No<br>birthday IEP o<br>eduled Exi<br>P Incomplete<br>T<br>ch Only<br>r Pending Stat                | Advanced<br>verdue<br>t Data Required<br>DRDP Comp                 | l |
| Compliance Conce<br>TRAN_REG req<br>60 day eval. de<br>Upcoming+Un<br>Desired Results D<br>DRDP Eligible<br>Meetings This Se<br>ELPAC Eligible<br>Pending referra<br>Post-secondary                     | Predefin<br>erns<br>juired (age<br>elay reason<br>scheduled<br>evelopmental<br>DRDP N<br>chool Year<br>ls<br>data requir       | ed Querie<br>15+)<br>required<br>Overd<br>Overd<br>I Profile<br>I Profile<br>I ot Starte<br>any pur | Any TRAN<br>Third<br>Iue+Unsch<br>d DRD<br>pose<br>Spee<br>Othe<br>Non-        | d Queries<br>REG = No<br>birthday IEP o<br>eduled Exi<br>P Incomplete<br>T<br>ch Only<br>r Pending Stat                | Advanced<br>verdue<br>t Data Required<br>DRDP Comp<br>us<br>Agency | l |
| Compliance Conce<br>TRAN_REG req<br>60 day eval. de<br>Upcoming+Un<br>Desired Results D<br>DRDP Eligible<br>Meetings This Se<br>ELPAC Eligible<br>Pending referra<br>Post-secondary<br>Private/Parochia | Predefin<br>erns<br>juired (age<br>elay reason<br>scheduled<br>evelopmental<br>DRDP N<br>chool Year<br>ls<br>data requir<br>al | ed Querie<br>15+)<br>required<br>Overd<br>Profile<br>ot Starte<br>any pur                           | Any TRAN<br>Third<br>Iue+Unsch<br>d DRD<br>pose<br>Spee<br>Othe<br>Non-<br>Low | d Queries<br>REG = No<br>birthday IEP o<br>eduled Exi<br>P Incomplete<br>T Pending Stat<br>public School/<br>incidence | Advanced<br>verdue<br>t Data Required<br>DRDP Comp<br>us<br>Agency | l |